# SIP-Pakete aufzeichnen (erweitert)

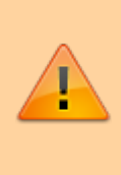

#### **Datenschutzhinweis:**

SIP-Pakete können personenbezogene und andere sensible Daten enthalten. Stimmen Sie die Verwendung von SIP-Aufzeichnungen vorab mit dem zuständigen **Datenschutzbeauftragten** ab. Senden Sie uns entsprechende Dateien **nie unaufgefordert**. Der UCware Support teilt Ihnen mit, welche Maßnahmen vor bzw. während der Aufzeichnung erforderlich sind.

In diesem Artikel erfahren Sie, wie Sie SIP-Pakete gezielt für einzelne Endpunkte und/oder anhand spezieller Kriterien aufzeichnen können. Ein solcher Mitschnitt (SIP-Trace) ist insbesondere zur Diagnose und Behebung von Verbindungsproblemen erforderlich.

Dabei haben Sie zwei Möglichkeiten:

• über sngrep:

Diese Methode erfasst nur unverschlüsselte Pakete. Das gleichnamige Werkzeug muss aus den Ubuntu-Paketquellen nachinstalliert werden.

#### • direkt im Asterisk:

Diese Methode erfasst auch verschlüsselte Pakete. Das erforderliche Modul **res\_pjsip\_logger** ist Bestandteil der UCware-Installation.

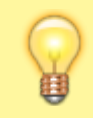

#### Hinweis:

Alternativ können Sie im Admin-Client einen vollständigen Mitschnitt **aller** ein- und ausgehenden SIP-Pakete erstellen. Lesen Sie dazu den Artikel SIP-Pakete aufzeichnen (Admin-Client).

# SIP-Trace über sngrep

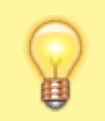

Hinweis: Dieser Abschnitt beschränkt sich auf die Darstellung grundlegender Funktionen. Weitere Hilfe zur Benutzung erhalten Sie mit F1 oder auf GitHub.

#### Installation

Um sngrep auf dem UCware Server bereitzustellen, gehen Sie wie folgt vor:

- 1. Greifen Sie per SSH auf den UCware Server zu.
- 2. Lesen Sie die Paketquellen neu ein:

sudo apt update

3. Installieren Sie das Paket sngrep:

sudo apt install sngrep

### Verbindungsübersicht anzeigen

Um **sngrep** auszuführen, gehen Sie wie folgt vor:

- 1. Greifen Sie per SSH auf den UCware Server zu.
- 2. Starten Sie sngrep:

```
sudo sngrep -c
```

Die Option - c schränkt die folgende Verbindungsübersicht auf Anrufe ein:

×

Alternativ können Sie sngrep mit den folgenden Optionen ausführen:

| Option                | Ergebnis                                                         |
|-----------------------|------------------------------------------------------------------|
| -leer-                | Zeigt <b>alle</b> SIP-Verbindungen in der Übersicht.             |
| -d enp0s3             | Zeigt nur die Verbindungen über das angegeben Netzwerkinterface. |
| -I /path/to/file.pcap | Zeigt gespeicherte Verbindungsdetails aus der angegebenen Datei. |

## Verbindungsdetails speichern

Um Details zu einer oder mehreren Verbindungen zu speichern, gehen Sie wie folgt vor:

 Wählen Sie in der Übersicht mit T die gewünschten Einträge und markieren Sie diese mit Leertaste. Wenn Sie alle angezeigten Verbindungen speichern möchten, ist dieser Schritt nicht erforderlich.
Rufen Sie den Speichern-Dialog mit F2 auf.

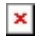

- 3. Wählen Sie unter **Dialogs** aus, ob **sngrep** alle oder nur bestimmte Verbindungen speichern soll.
- 4. Wenn der Support kein anderes Dateiformat anfordert, wählen Sie .pcap (SIP).
- 5. Vervollständigen Sie alle weiteren Angaben und bestätigen Sie mit Save.

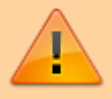

Datenschutzhinweis:

Löschen Sie nicht mehr benötigte SIP-Aufzeichnungen umgehend.

# Verbindungsdetails anzeigen

Um Details zu einer oder mehreren Verbindungen anzuzeigen, gehen Sie wie folgt vor:

1. Wählen Sie in der Übersicht mit It den gewünschten Eintrag und drücken Sie Enter.

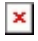

2. Um Details zu einzelnen Paketen der Verbindung anzuzeigen wählen Sie diese mit 🗐 🕇 aus.

# SIP-Trace direkt im Asterisk

# Verbindungsdetails anzeigen

Um die Verbindungen von bzw. zu einem bestimmten Endgerät anzuzeigen, gehen Sie wie folgt vor:

- 1. Ermitteln Sie bei Bedarf unter 🛍 Provisionierung > Geräte die IP-Adresse des gewünschten Endgeräts.
- Greifen Sie per SSH auf den UCware Server zu.
- 3. Rufen Sie die Asterisk-Kommandozeile auf:

sudo asterik -r

4. Starten Sie das Logging für den gewünschten Endpunkt:

```
pjsip set logger host [IP-Adresse]
```

```
×
```

Alternativ können Sie auch die Verbindungen aller Endpunkte loggen:

pjsip <mark>set</mark> logger on

5. Um das Logging zu beenden, geben Sie den folgenden Befehl ein:

pjsip set logger off

#### Verbindungsdetails speichern

Um Details zu einer oder mehreren Verbindungen zu speichern, gehen Sie wie folgt vor:

- 1. Zeigen Sie die gewünschten Verbindungen wie oben beschrieben an.
- 2. Starten Sie das Logging in die gewünschte Datei:

```
pjsip set logger pcap /path/to/file.pcap
```

3. Finalisieren Sie die Datei, indem Sie das Logging beenden:

pjsip set logger off

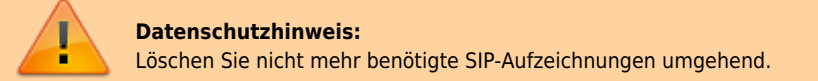

From: https://wiki.ucware.com/ - UCware-Dokumentation

Permanent link: https://wiki.ucware.com/adhandbuch/system/sip\_trace/erweitert?rev=1688384324

Last update: 03.07.2023 11:38